# OFICINAS DE ACREDITACIÓN EN LA UNIVERSIDAD DE SEVILLA

#### OFICINA PRINCIPAL DEL RECTORADO

Calle San Fernando 4 Sevilla, España C.P. 41004

#### OFICINA AUXILIAR DEL PABELLÓN DE BRASIL

Paseo de las Delicias, s/n° Sevilla, España C.P. 41013

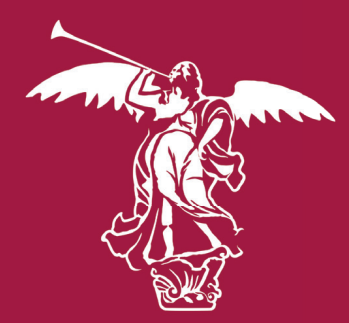

# CERTIFICADO ELECTRÓNICO Certificado Digital FNMT

AGILICE SUS TRÁMITES ONLINE

#### UNIVERSIDAD DE SEVILLA

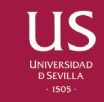

CITA PREVIA HTTPS://INSTITUCIONAL.US.ES /CPREVIAS/

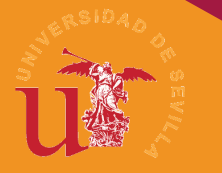

#### UNIVERSIDAD DE SEVILLA

Secretaría General

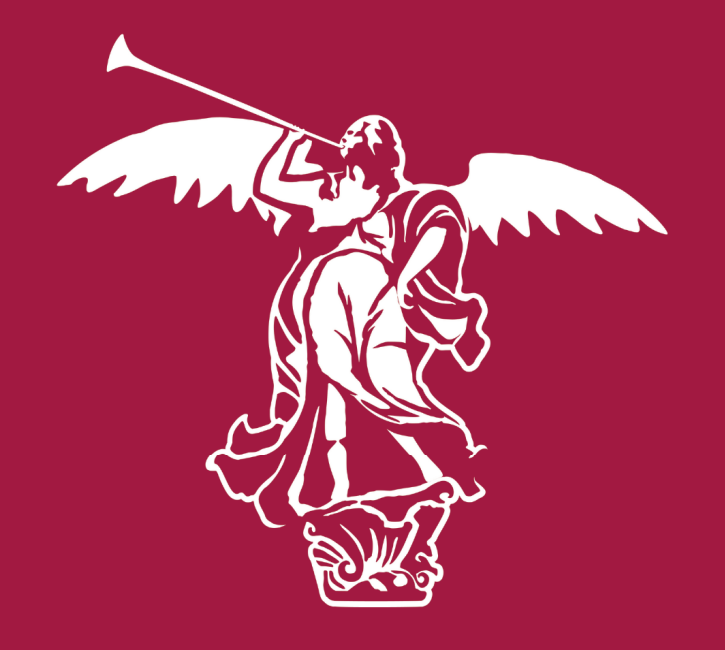

# • 1505 ·

### ¿Cómo obtener su Certificado digital FNMT de Persona Física?

El proceso de obtención es muy sencillo, consta de 4 pasos, que debe realizarse en el siguiente orden:

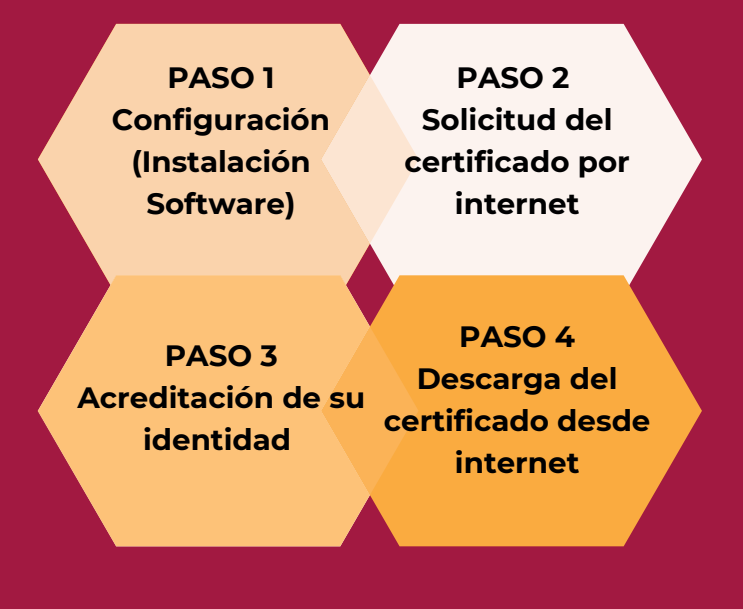

#### Nota importante

No formatee el ordenador, entre el proceso de solicitud y el de descarga del certificado.

Realice todo el proceso de obtención desde el mismo equipo y mismo usuario.

#### PASO 1.- Configuración (Instalación Software)

Antes de comenzar con el proceso de solicitud del Certificado, debe asegurarse de que su equipo tiene instalado el **software necesario para la generación de claves** 

## - Autofirma (Pae) - Configurador FNMT-RCM

#### PASO 2.- Solicitud del certificado por internet

Abra su navegador de Internet y entre en la página:

#### https://www.sede.fnmt.gob.es/ certificados/persona-fisica

Se abrirá la web de la Sede Electrónica para la Solicitud. Pulse **"Obtener Certificado Software"** y a continuación en **"Solicitar Certificado".** 

Introduzca su NIF o NIE, primer apellido y correo electrónico. Acepte las condiciones de uso y pulse **"Enviar petición"** 

La aplicación le confirmará su petición y le enviará al correo electrónico un **código de 9 dígitos** que deberá presentar en la Oficina de Acreditación.

#### PASO 3.- Acreditación de su identidad

Provisto del código de solicitud, obtenido en el paso anterior, y de su documento identificativo (DNI, NIE) en vigor, deberá presentarse en una Oficina de Acreditación.

Puede encontrar la más cerca a su domicilio en: http://mapaoficinascert.appspot.com/

#### PASO 4.- Descarga del certificado

Una vez haya acreditado su identidad en una Oficina de Acreditación y haciendo uso de su **Código de Solicitud**, puede proceder a descargar su certificado.

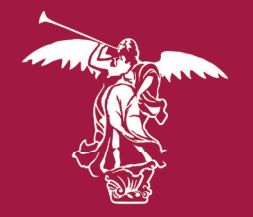

# **SOPORTE TÉCNICO**

https://www.sede.fnmt.gob.es/ soporte-tecnico/atencion-a-usuarios